## WEB会場ログイン~ライブ配信視聴の流れ

第131回日本循環器学会九州地方会 WEB会場ログインページ

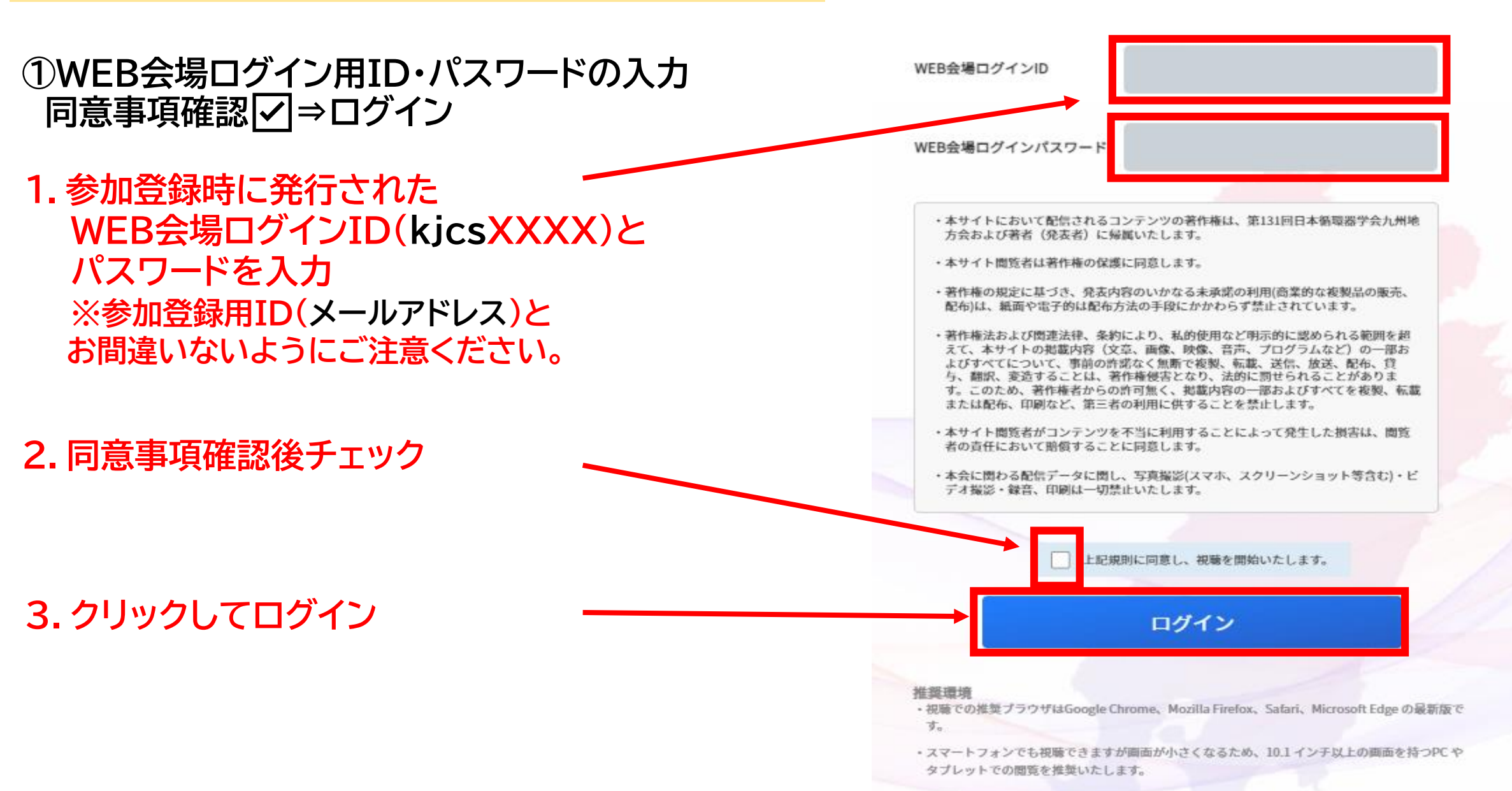

②氏名を登録してください。 必ず参加登録時の氏名をご登録ください。

※11月25日正午までの登録者はログイン画面で 氏名が自動表示されますので入力不要です。

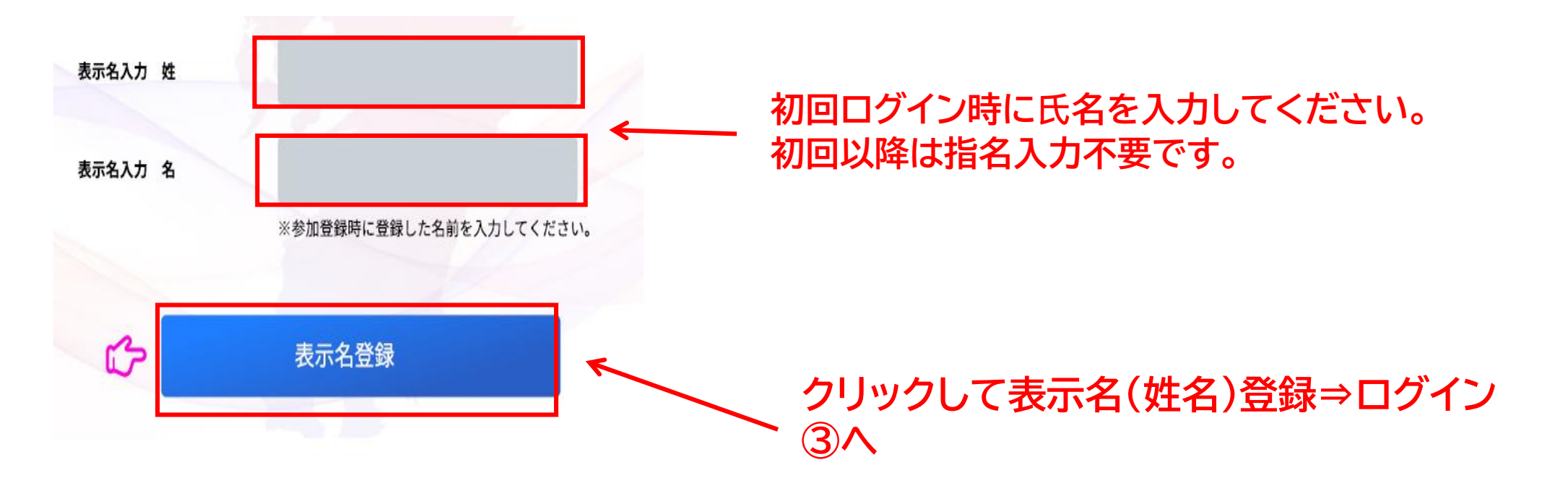

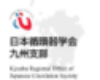

## 第131回日本循環器学会九州地方会

・ライブ配信:12月4日(土)
・オンデマンド配信:2021年12月10日(金)~2022年1月7日(金)

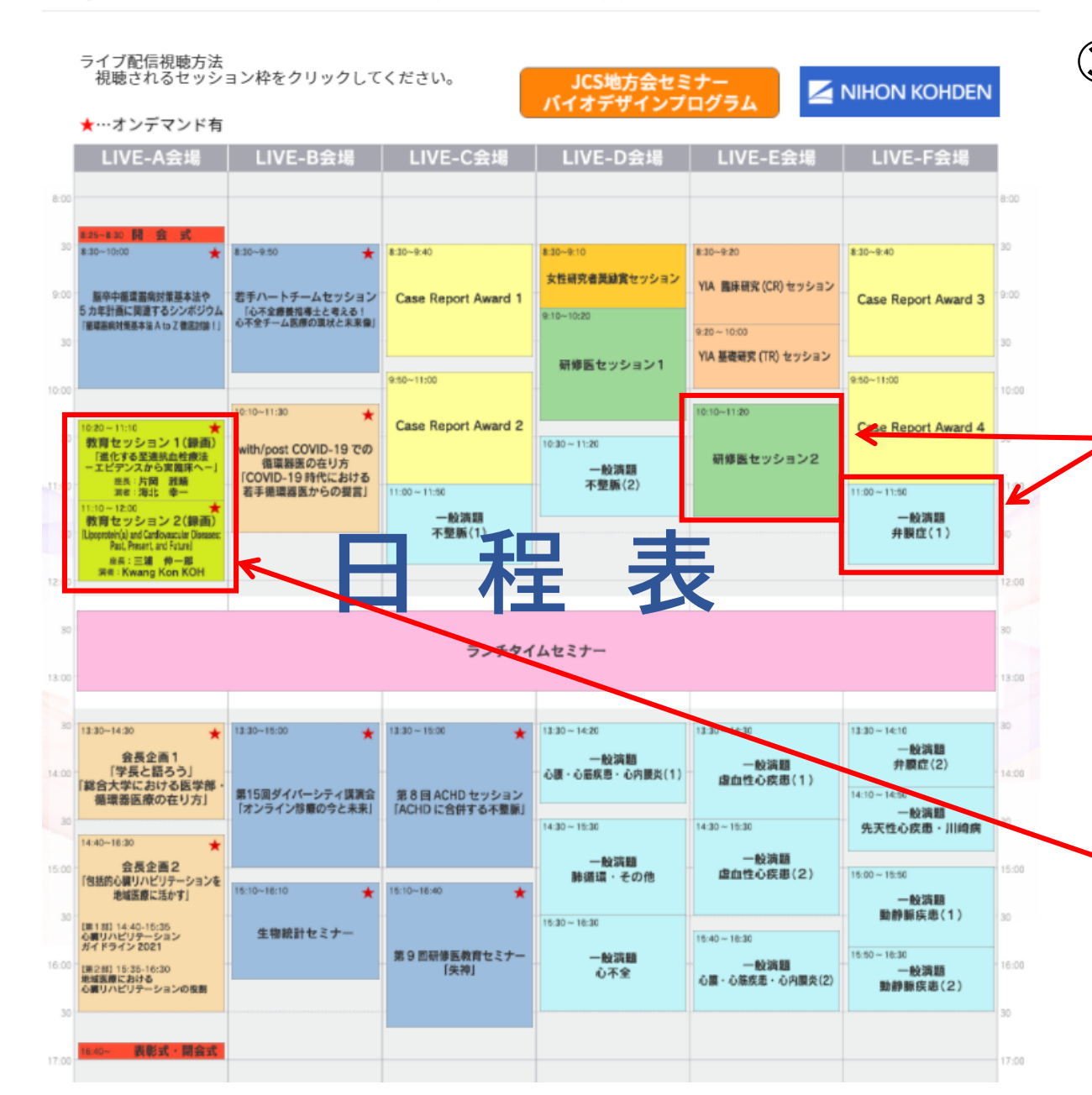

姓

₽ ログアウト

名

## ③WEB会場へログイン 日程表が表示されます。 視聴するセッションの枠をクリックするとzoomの セッション視聴ページにアクセス可能です。 <u>視聴後は必ず本ページの「ログアウト」を</u> <u>クリックしログアウトしてください。</u>

視聴したいセッションをクリックすると該当セッションの Zoom会場が立ち上がります。(次頁参照)

\*予めZoomのアカウントを作成し、 サインイン後クリックすると、そのまま自動で入室でき、 セッションの視聴が可能です。

\*Zoomのアカウントを作成しない、または予めサインイン しない場合は、セッションごとにメールアドレスと参加者 名の入力が必要になります。

教育セッション1・2は連続して講演がございます。 教育セッション1終了後は退出せずそのまま 教育セッション2をご視聴いただけます。 ◆セッション視聴(Zoom入室)方法 ※Zoomのアカウント作成方法、操作方法は別途Zoom利用マニュアル(視聴者用)をごらんください。

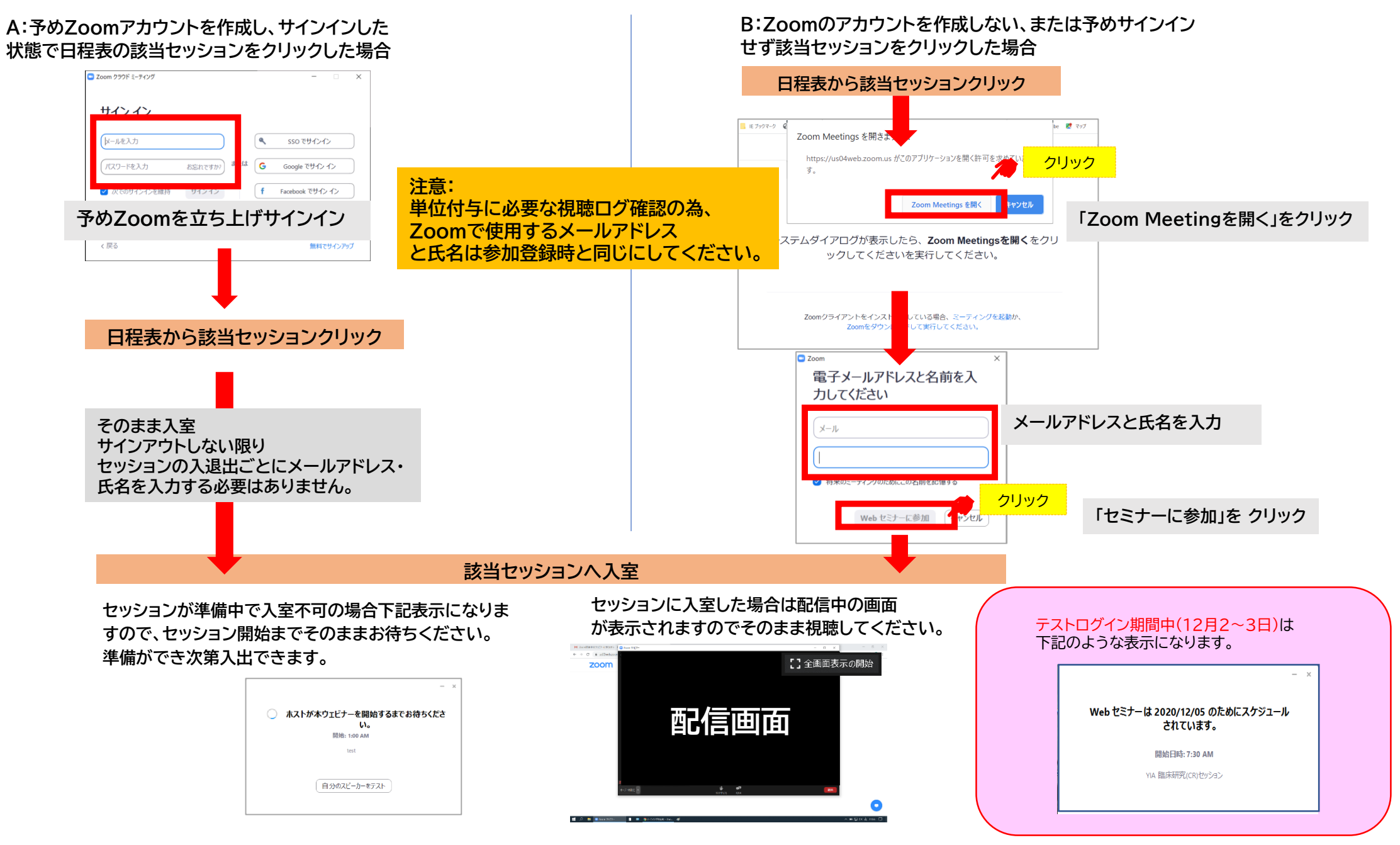